### User Guide on 'Search Accredited Organisations' function:

1. On the 'Search Accredited Organisations' page, search for any keywords (including email address, company name, certificate number etc) in the search function at the top-right of the screen.

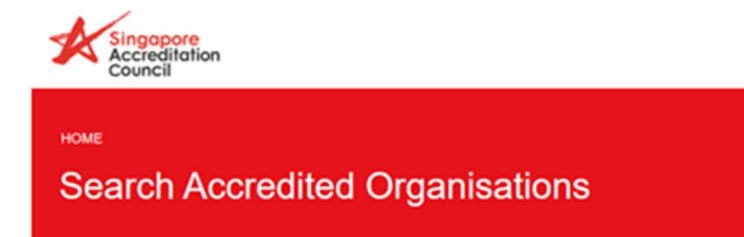

| Piease | Enter  | Reyword | Search Here |  |
|--------|--------|---------|-------------|--|
| carg   | jo in: | spectio | n           |  |

×

#### Best viewed in Edge, information is accurate as of $9^{\rm th}$ April 2021

| Scheme               | Area                                                                                                    | Field                                                      | Company Name                              | Schedule of<br>Accreditation         | Address                                                                          | Contact Name           |
|----------------------|----------------------------------------------------------------------------------------------------|------------------------------------------------------------|-------------------------------------------|--------------------------------------|----------------------------------------------------------------------------------|------------------------|
| Inspection<br>Bodies | Steam Boller (Fired)  <br>Steam Boller/Steam<br>Generator   Steam<br>Receiver                                                                                                    | Vessel /<br>Lifting<br>Equipment<br>Inspection             | Singapore Refining<br>Company Pte Ltd     | Download<br>IB-2011-052-A            | 1 Merlimau Road<br>Singapore 628260                                              | Liang Wai Mun          |
| Inspection<br>Bodies | Air Receiver   Heat<br>Exchanger   Process<br>Column   Process Piping  <br>Process/Vessel  <br>Production Separator  <br>Refrigeration Plant<br>Pressure Receiver  <br>Steam Piping                 | Pressure<br>Vessel /<br>Litting<br>Equipment<br>Inspection | Intertek Industry<br>Services (S) Pte Ltd | <b>Download</b><br>18-2013-093-<br>A | 2 International<br>Business Park #10-<br>09/10, The Strategy<br>Singapore 609930 | Laurence Lim           |
| Inspection<br>Bodies | Air Receiver   Heat<br>Exchanger   Process<br>Column   Process Piping  <br>Production Separator  <br>Reactor   Steam<br>Boller/Steam Generator  <br>Steam Piping   Steam<br>Receiver   Storage Tank | Pressure<br>Vessel /<br>Litting<br>Equipment<br>Inspection | Setsco Services Pte<br>Ltd                | Download<br>18-2002-001-<br>A        | 18 Teban Gardens<br>Crescent Singapore<br>608925                                 | Zaidee Bakee, Alan Iow |
| Inspection           | Air Receiver   Steam<br>Boiler (Fired)   Steam<br>Boiler (Linfired)   Steam                                                                                                    | Pressure<br>Vessel /                                       | Petrochemical<br>Corporation of           | Download                             | 100 Aver Merbau Road                                                             |                        |

Click here to return to the Homepage

2. Scroll on the results table to view more details.

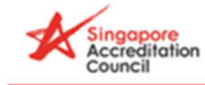

HOME

## Search Accredited Organisations

Please Enter Keyword Search Here.

| Scheme                                                                  | Area                                                                                                    | Field                                                      | Company Name                              | Schedule of<br>Accreditation  | Address                                                                          | Contact Name       | Î              |
|-------------------------------------------------------------------------|----------------------------------------------------------------------------------------------------|------------------------------------------------------------|-------------------------------------------|-------------------------------|----------------------------------------------------------------------------------|--------------------|----------------|
| Inspection<br>Bodies                                                    | Steam Boiler (Fired)  <br>Steam Boiler/Steam<br>Generator   Steam<br>Receiver                                                                                                    | Vessel /<br>Lifting<br>Equipment<br>Inspection             | Singapore Refining<br>Company Pte Ltd     | Download<br>IB-2011-052-A     | 1 Merlimau Road<br>Singapore 628260                                              | Liang Wai Mun      |                |
| Inspection<br>Bodies                                                    | Air Receiver   Heat<br>Exchanger   Process<br>Column   Process Piping  <br>Process/vessel  <br>Production Separator  <br>Refrigeration Plant<br>Pressure Receiver  <br>Steem Piping                 | Pressure<br>Vessel /<br>Lifting<br>Equipment<br>Inspection | Intertek Industry<br>Services (S) Pte Ltd | Download<br>18-2013-093-<br>A | 2 International<br>Business Park #10-<br>09/10, The Strategy<br>Singapore 609930 | Laurence Lim       |                |
| Inspection<br>Bodies                                                    | Air Receiver   Heat<br>Exchanger   Process<br>Column   Process Piping  <br>Production Separator  <br>Reactor   Steam<br>Boller/Steam Generator  <br>Steam Piping   Steam<br>Receiver   Storage Tank | Pressure<br>Vessel /<br>Litting<br>Equipment<br>Inspection | Setsco Services Pte<br>Ltd                | Download<br>18-2002-001-<br>A | 18 Teban Gardens<br>Crescent Singapore<br>608925                                 | Zaidee Bakee, Alar | low            |
|                                                                         | Air Receiver   Steam<br>Boiler (Fired)   Steam                                                                                                    | Pressure                                                   | Petrochemical                             |                               |                                                                                  |                    |                |
| Inspection Roller (Unfired)   Steam Corporation of 100 Aver Merbau Road |                                                                                                    |                                                            |                                           |                               |                                                                                  | 1                  | ъ <sup>т</sup> |

Click here to return to the Homepage

3. The 'Download' button will download a copy of the respective company's accreditation schedule.

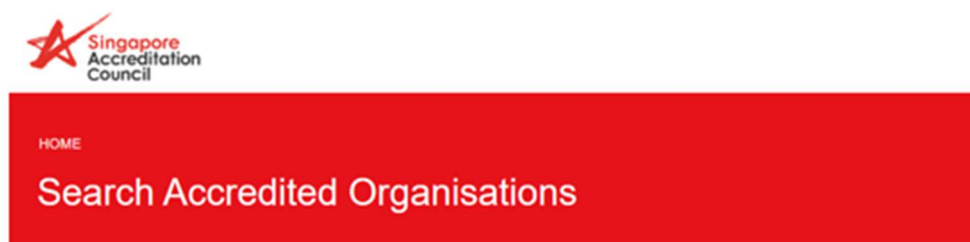

Please Enter Keyword Search Here.

### Best viewed in Edge, information is accurate as of $9^{th}\ April \ 2021$

| Scheme               | Area                                                                                                    | Field                                                      | Company Name                              | Schedule of<br>Accreditation  | Address                                                                          | Contact Name           |
|----------------------|----------------------------------------------------------------------------------------------------|------------------------------------------------------------|-------------------------------------------|-------------------------------|----------------------------------------------------------------------------------|------------------------|
| Inspection<br>Bodies | Steam Boiler (Fired)  <br>Steam Boiler/Steam<br>Generator   Steam<br>Receiver                                                                                                    | Vessel /<br>Lifting<br>Equipment<br>Inspection             | Singapore Refining<br>Company Pte Ltd     | Download<br>IB-2011-052-A     | 1 Merlimau Road<br>Singapore 628260                                              | Liang Wai Mun          |
| Inspection<br>Bodies | Air Receiver   Heat<br>Exchanger   Process<br>Column   Process Piping  <br>Process/Vessel  <br>Production Separator  <br>Refrigeration Plant<br>Pressure Receiver  <br>Steam Piping                 | Pressure<br>Vessel /<br>Litting<br>Equipment<br>Inspection | Intertek Industry<br>Services (S) Pte Ltd | Download<br>18-2013-093-<br>A | 2 International<br>Business Park #10-<br>09/10, The Strategy<br>Singapore 609930 | Laurance Lim           |
| Inspection<br>Bodies | Air Receiver   Heat<br>Exchanger   Process<br>Column   Process Piping  <br>Production Separator  <br>Reactor   Steam<br>Bollen/Steam Generator  <br>Steam Piping   Steam<br>Receiver   Storage Tank | Pressure<br>Vessel /<br>Lifting<br>Equipment<br>Inspection | Setsco Services Pte<br>Ltd                | Download<br>18-2002-001-<br>A | 18 Teban Gardens<br>Crescent Singapore<br>608925                                 | Zaidee Bakee, Alan low |
| Inspection           | Air Receiver   Steam<br>Boller (Fired)   Steam<br>Boller (Unfired)   Steam                                                                                                    | Pressure<br>Vessel /                                       | Petrochemical<br>Corporation of           | Download                      | 100 Aver Merbau Road                                                             |                        |

Click here to return to the Homepage

4. Click on 'Home' or via the link at the bottom of the page to return back to the Homepage to continue browsing other pages on the website.

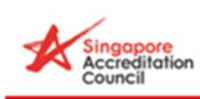

HOME

# Search Accredited Organisations

Please Enter Keyword Search Here.

| Scheme                                                  | Area                                                                                                    | Field                                                      | Company Name                              | Schedule of<br>Accreditation  | Address                                                                          | Contact Name           |
|---------------------------------------------------------|----------------------------------------------------------------------------------------------------|------------------------------------------------------------|-------------------------------------------|-------------------------------|----------------------------------------------------------------------------------|------------------------|
| Inspection<br>Bodies                                    | Steam Boller (Fired)  <br>Steam Boller/Steam<br>Generator   Steam<br>Receiver                                                                                                    | Vessel /<br>Lifting<br>Equipment<br>Inspection             | Singapore Refining<br>Company Pte Ltd     | Download<br>IB-2011-052-A     | 1 Merlimau Road<br>Singapore 628260                                              | Liang Wai Mun          |
| Inspection<br>Bodies                                    | Air Receiver   Heat<br>Exchanger   Process<br>Column   Process Piping  <br>Process/Vessei  <br>Production Separator  <br>Refrigeration Plant<br>Pressure Receiver  <br>Steam Piping                 | Pressure<br>Vessel /<br>Litting<br>Equipment<br>Inspection | Intertek Industry<br>Services (S) Pte Ltd | Download<br>18-2013-093-<br>A | 2 International<br>Business Park #10-<br>09/10, The Strategy<br>Singapore 609930 | Laurence Lim           |
| Inspection<br>Bodies                                    | Air Receiver   Heat<br>Exchanger   Process<br>Column   Process Piping  <br>Production Separator  <br>Reactor   Steam<br>Boller/Steam Generator  <br>Steam Piping   Steam<br>Receiver   Storage Tank | Pressure<br>Vessel /<br>Litting<br>Equipment<br>Inspection | Setsco Services Pte<br>Ltd                | Download<br>18-2002-001-<br>A | 18 Teban Gardens<br>Crescent Singapore<br>608925                                 | Zaidee Bakee, Alan Iow |
| <ul> <li>Inspection</li> <li>Click here to r</li> </ul> | Air Receiver   Steam<br>Boiler (Fired)   Steam<br>Boiler (Finford)   Steam                                                                                                    | Pressure<br>Vessel /                                       | Petrochemical<br>Corporation of           | Download                      | 100 Aver Merbeu Road                                                             | ,                      |

Best viewed in Edge, information is accurate as of 9th April 2021